## ドライブレコーダーにうまく接続できない時の対処方法

接続手順を試してもドライブレコーダーへの接続ができない場合には、

DRD Viewerアプリを終了し、一度ドライブレコーダーの電源をOFF  $\rightarrow$  ON(車両のACCまたはIGをOFF  $\rightarrow$  ON)の操作を行ってから、 接続をやり直してください。

(以下arrows U SoftBankを例に説明します)

1. スマートフォンの画面下のバーの位置から上にスワイプし、タスク切り替え画面を表示する。 ※機種や設定によっては、[□]ボタンをタッチする場合もあります。

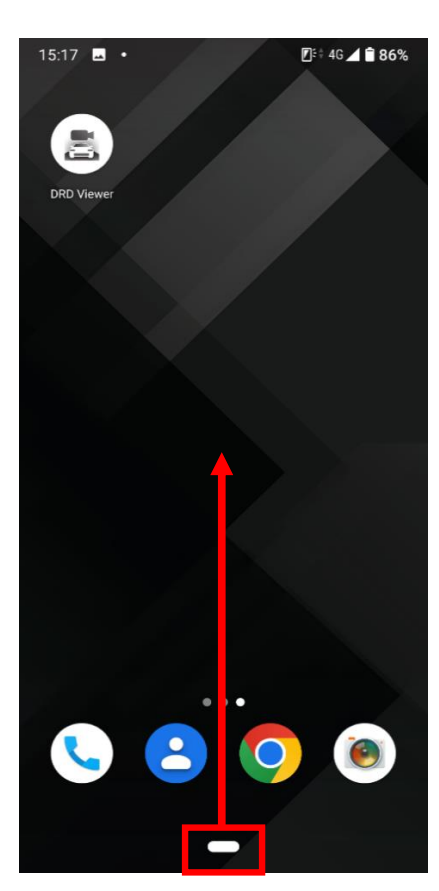

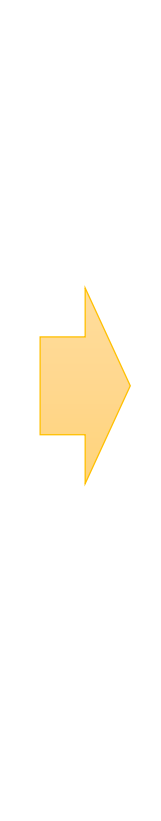

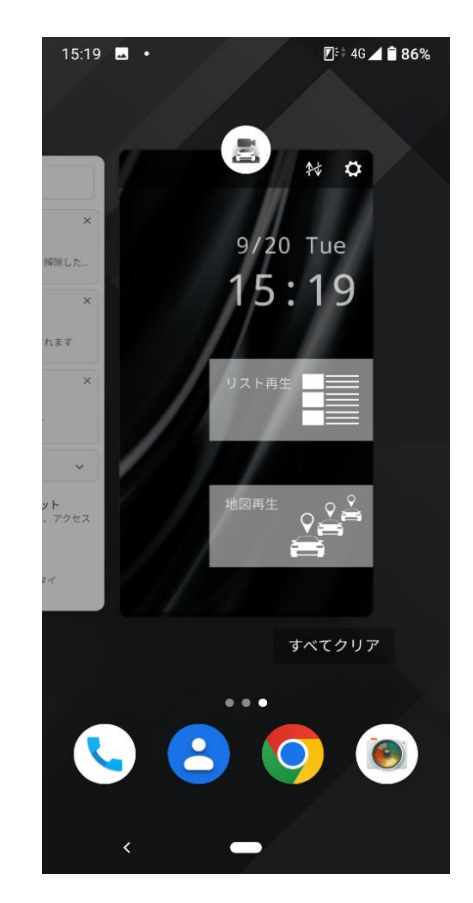

2. DRD Viewerアプリ画面を上にスワイプし、DRD Viewerアプリを終了する。

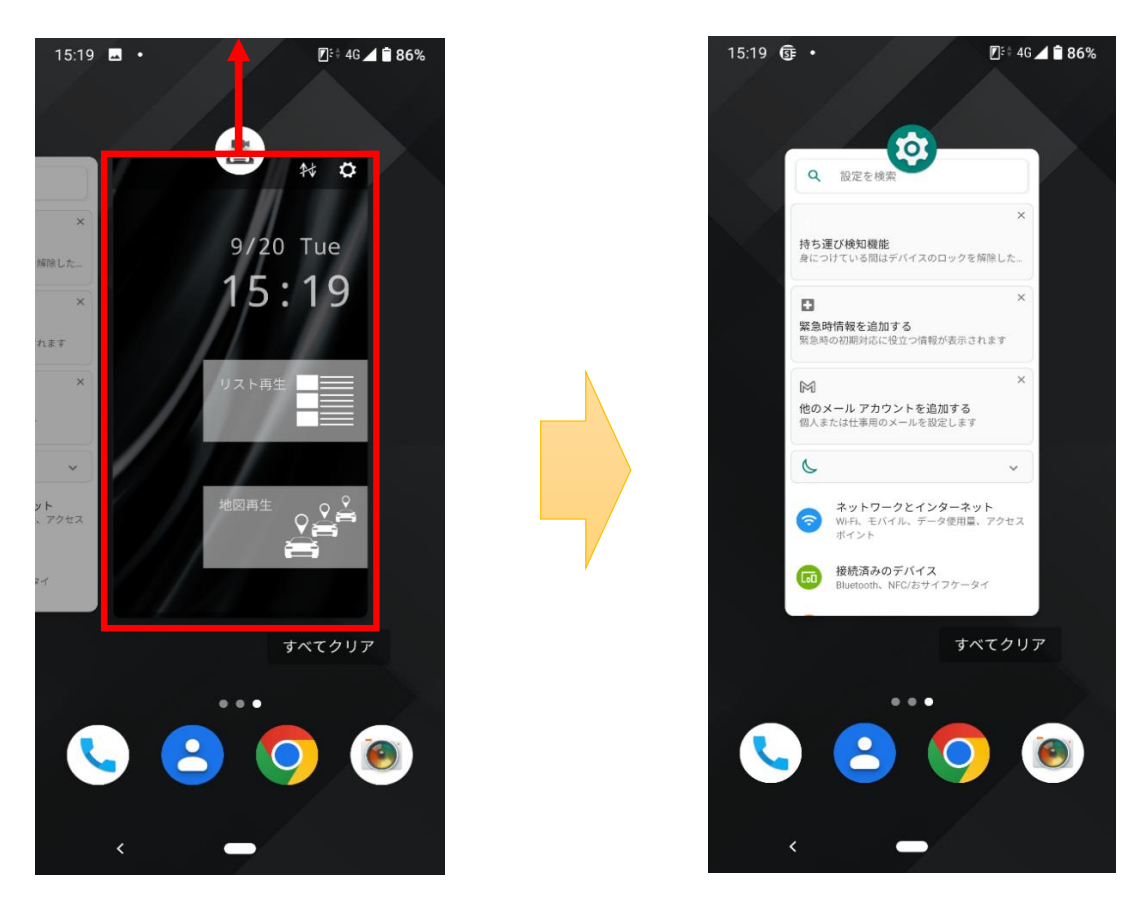

- 3. ドライブレコーダーの電源をOFF(車両のACCまたはIGをOFF)にする。
- 4. ドライブレコーダーの電源をON(車両のACCまたはIGをON)にする。
- 5. スマートフォンでDRD Viewerアプリを起動し、 【接続手順】 を参照して接続をやり直す。